<u>Uwaga</u>, przed rozpoczęciem operacji wrzucamy na urządzenie preferowaną wersję softu, oraz je konfigurujemy, na razie **bez wyboru zabezpieczenia**.

Jednocześnie informujemy, iż wszelkie zmiany w urządzeniach dokonywane są **na własne ryzyko**, nie ponosimy odpowiedzialności za ewentualne szkody powstałe w wyniku opisanych tu działań!

A teraz po kolei:

1. Logujemy się na urządzenie, w naszym przypadku wybraliśmy wygodny język angielski

| 🖉 Login - Windows Internet Explorer |                                                                                                    |                                                 | - 8 ×            |
|-------------------------------------|----------------------------------------------------------------------------------------------------|-------------------------------------------------|------------------|
| C C + 192.168.1.20 logn.co/un=/     |                                                                                                    | 🔻 💱 Bląd certyfikatu 🔗 🐓 🗶 🚼 Google             | 2.               |
| y Ulubione                          |                                                                                                    | 👌 🔹 🛐 - 🖃 🚔 🔹 Strona + Bezpieczeństwo + Narzędz | ia • »           |
|                                     | entropy DS* Usernance: Edet<br>Pasavordi<br>Contry: Fridad<br>Language: Erglah                                                                                                    |                                                 |                  |
|                                     | TERMS OF USE                                                                                                    |                                                 |                  |
|                                     | This Ubiquiti Networks, Inc. radio device must be professionally installed. Property installed                                                                                                    |                                                 |                  |
|                                     | shielded Ethernet cable and earth grounding must be used as conditions of product warranty.<br>It is the installer's responsibility to follow local country regulations includion operation within |                                                 |                  |
|                                     | legal frequency channels, output power, and Dynamic Frequency Selection (DFS)                                                                                                    |                                                 |                  |
|                                     | requirements. You are responsible for keeping the unit working according to these rules.                                                                                                    |                                                 |                  |
|                                     |                                                                                                    |                                                 |                  |
|                                     | You must also read and agree to the terms of the UBIQUITI FIRMWARE LICENSE AGREEMENT                                                                                                    |                                                 |                  |
|                                     | in the link below before you can download of instan of use the obiquit and 5 - Printware.                                                                                                    |                                                 |                  |
|                                     | UBIQUITI FIRMWARE LICENSE AGREEMENT                                                                                                    |                                                 |                  |
|                                     | I agree to these TERMS OF USE and the UBIQUITI FIRMWARE LICENSE AGREEMENT                                                                                                    |                                                 |                  |
|                                     | Login                                                                                                    |                                                 |                  |
|                                     |                                                                                                    |                                                 |                  |
|                                     |                                                                                                    |                                                 |                  |
|                                     |                                                                                                    |                                                 |                  |
|                                     |                                                                                                    | 😜 Internet 🦓 • 🍕 100                            | 0% • <i>//</i> . |

Język oczywiście wybieramy wg własnych upodobań, jednakże z doświadczenia wiemy, iż tłumaczenie polskie pozostawia wiele do życzenia, tak wiec większość pojęć lepiej brzmi w języku angielskim stąd nasz wybór tego języka w tym poradniku.

2. Przechodzimy na zakładkę SYSTEM by utworzyć backup konfiguracji, w tym celu na dole strony klikamy w przycisk *Download* 

| 🖉 [NanoStation Loco M5] - System - Windows Internet Explorer |                                                                                                    | _ <i>B</i> ×                                                                     |
|--------------------------------------------------------------|----------------------------------------------------------------------------------------------------|----------------------------------------------------------------------------------|
| 🕞 🕞 🗢 🗟 https://192.168.1.20/system.cg                       |                                                                                                    | 💌 😵 Bląd certyfikatu 🔡 🍫 🗙 🔣 Google                                              |
| 🔆 Ulubione 🔊 [NanoStation Loco M5] - System                  |                                                                                                    | 🏠 🔹 🔝 👘 🐨 Strona + Bezpieczeństwo + Narzędzia + 🂙                                |
|                                                              | NanoStation IOCO M/5 MAIN WIRELESS NETWORK ADVANCED SERVICES SYSTEM Toda: Firmware Update Fremware Verson. XW-55.7 Updad Fremware Prem | aii OS <sup>™</sup><br>▼ Logout                                                  |
|                                                              | Buuki Number: 19988<br>Check for Updates: ☑ Enabe<br>Check Now                                                                         |                                                                                  |
|                                                              | Device Date Settings                                                                                                    |                                                                                  |
|                                                              | Levele Name, Inaliadadul LOU NS Inne Zana (Usin) / Yeasen Larupe II •<br>hterface Language English Statup Date Startup Date            |                                                                                  |
|                                                              | System Accounts                                                                                                    |                                                                                  |
|                                                              | Read-Only Account: Enable                                                                                                    |                                                                                  |
|                                                              | Miscellaneous                                                                                                    |                                                                                  |
|                                                              | Reset Buttor: [7] 🗹 Enable Latitude Longbude:                                                                                          |                                                                                  |
|                                                              |                                                                                                    | Change                                                                           |
|                                                              | Device Maintenance Configuration Management                                                                                            | You are using default Administrator password.<br>Please change t in System page. |
|                                                              | Reboot Device: Reboot Back Up Configuration: Download*                                                                                 | Dismise                                                                          |
| Gotowe                                                       | Support Info: Download Upload Configuration: Pr                                                                                        | zeglądaj                                                                         |

3. Przeglądarka zapyta co zrobić z plikiem, wybieramy opcję Zapisz

| 🖉 [NanoStat | ion Loco M5] - System - Windows Internet Explorer |                                                                                                    | - 0 ×                                                                                             |
|-------------|---------------------------------------------------|----------------------------------------------------------------------------------------------------|---------------------------------------------------------------------------------------------------|
| <b>G•</b>   | a https://192.168.1.20/system.cg                  | 🔻 😨 Bişd d                                                                                                    | certyfkatu 🗟 🍫 🗙 🖪 Google 🖉 🖓 🗸                                                                   |
| 🖕 Ulubione  | 🔊 [NanoStation Loco M5] - System                  |                                                                                                    | 🆄 🔹 🔝 👘 🐨 Strona 🕶 Bezpieczeństwo 🔹 Narzędzia 🔹 🍟                                                 |
|             |                                                   | NanoStation COMB         Image: Comparison of the colspan="2">Image: Comparison of the colspan="2">Image: Comparison of the colspan="2"         Device Image: Device Image: Device | S<br>39011                                                                                        |
|             |                                                   | Reset Buttor: [7]  Enable Longtude Change                                                                                                    |                                                                                                   |
|             |                                                   | Device Maintenance Configuration Management           Reboot         Reboot         Back Up Configuration         Devices           Support Info         Devices         Upsed Configuration         Preciding                                                                                                    | You are using default Administrator password.<br>Pesse change it in <u>insten</u> page.<br>Dismos |
|             |                                                   |                                                                                                    | 🕒 Internet 🦓 👻 🔍 100% 👻 🥂                                                                         |

4. Plik zapisujemy w dowolnym miejscu na dysku komputera, pozostawiając nazwę domyślną, bądź wybierając jakąś własną jeżeli zachodzi taka potrzeba

| 🖉 [NanoStati | ion Loco M5] - System - Windows Internet Explorer |                                                                                                    |                                                                                                    |                                                                                        |                                                      |             |                 |                                                                                  | - 8 ×                          |
|--------------|---------------------------------------------------|----------------------------------------------------------------------------------------------------|----------------------------------------------------------------------------------------------------|----------------------------------------------------------------------------------------|------------------------------------------------------|-------------|-----------------|----------------------------------------------------------------------------------|--------------------------------|
| <b>GO</b> •  | https://192.168.1.20/system.cgi                   |                                                                                                    |                                                                                                    |                                                                                        |                                                      |             | 🔻 😵 Błąd certy  | rfikatu 🗟 😽 🗙 🔀 Google                                                           | <b>₽</b>                       |
| 🖕 Ulubione   | 🔊 [NanoStation Loco M5] - System                  |                                                                                                    |                                                                                                    |                                                                                        |                                                      |             |                 | 👌 • 🕤 - 🖃 🌐 • Strona • I                                                         | Bezpieczeństwo • Narzędzia • » |
|              |                                                   | NanoStation IOCO M5                                                                                                    | SS NETWOR                                                                                                    | K ADVANCED S                                                                           | ERVICES SYSTEM                                       | Toola:      |                 |                                                                                  |                                |
|              |                                                   | Firmware Version: ><br>Build Number;<br>Check for Undates;                                                                                                    | W v5.5.7<br>Jkończono: 0%<br>Zapisywanie ja                                                                                                    | z cfg.cgi z 192.168.1<br>ko                                                            | Unload Firmware<br>20                                | Przeglądaj  | •<br>•          |                                                                                  |                                |
|              |                                                   | Check for Updates<br>Device Itanie<br>Interface Language<br>System Accounts<br>Administrator Usemanie<br>Read-Only Account<br>Miscellaneous<br>Reset Button: [7] | Zagirzy vormel to<br>Zagirz w:<br>Noge betage<br>Gybernety<br>Rufe dokumerty<br>Moje dokumerty<br>Moje dokumerty<br>Moje dokumerty<br>Moje dokumerty | My komputer     My komputer     Myle dolumenty     Myle dolumenty     Myle miejsca sec | vie<br>vie<br>vie<br>vie<br>vie<br>vie<br>vie<br>vie | O ∅ ₽ ⊡     | Zapesz<br>Anulu |                                                                                  |                                |
|              |                                                   | Device Maintenance                                                                                                    |                                                                                                    | Confi                                                                                  | guration Management                                  |             |                 | You are using default Administrator password<br>Please change it in System page. | 1.                             |
|              |                                                   | Reboot Device:                                                                                                    | Reboot                                                                                                    | Ba                                                                                     | ck Up Configuration: Download                        |             | _               |                                                                                  | Dismiss                        |
|              |                                                   | Support into:                                                                                                    | Dowmodd                                                                                                    |                                                                                        | pioau configuration:                                 | Przeglądaj. | 2               | 😜 Internet                                                                       | 4 − € 100% − //                |

5. Zapisany na dysku plik otwieramy w jakimś edytorze tekstu, w naszym przykładzie użyliśmy darmowego programu Notepad++

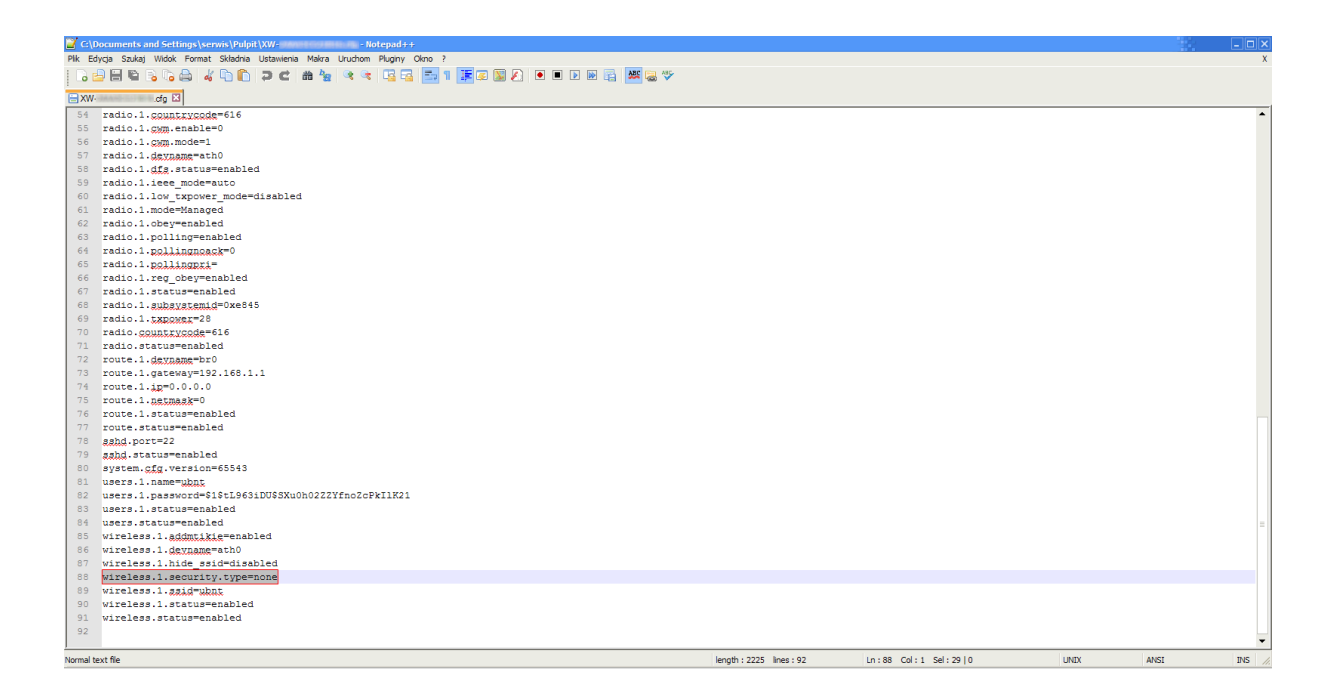

6. Zaznaczoną na obrazku powyżej linijkę tekstu zamieniamy na 3 linijki tekstu jak na obrazku poniżej

|          | wireless.1.security.type=wep64                                                  |          |      |       |
|----------|---------------------------------------------------------------------------------|----------|------|-------|
|          |                                                                                 |          |      |       |
|          | wireless.l.security.detault_key=1                                               |          |      |       |
|          | wireless 1 security 1 key-tu podać klucz                                        |          |      |       |
|          | whereass.i.security.i.key=tu_podac_krucz                                        |          |      |       |
|          |                                                                                 |          |      |       |
|          |                                                                                 |          |      |       |
| <u> </u> | *C:\Documents and Settings\servis\Pulpit\XW= inservis_cdg - Notepad++           | <u> </u> | 100  |       |
| Plk I    | Pik Edycja Szukaj Widok Format Składnia Ustawienia Makra Uruchom Pluginy Okno ? |          |      | x     |
|          |                                                                                 |          |      |       |
| EXV      | HTW- de 13                                                                      |          |      |       |
| 5.4      | 54 radio 1 courteredezente                                                      |          |      | •     |
| 55       | 55 radio.i.cwm.enable=0                                                         |          |      |       |
| 56       | 56 radio.l.cmm.mode=1                                                           |          |      |       |
| 57       | 57 radio.1.devname=ath0                                                         |          |      |       |
| 58       | 58 radio.1.dfs.status=enabled                                                   |          |      |       |
| 59       | 59 radio.1.ieee modemauto                                                       |          |      |       |
| 60       | 60 radio.1.low txpower mode=disabled                                            |          |      |       |
| 61       | 61 radio.1.mode=Managed                                                         |          |      |       |
| 62       | 62 radio.1.obey-enabled                                                         |          |      |       |
| 63       | 63 radio.1.polling=enabled                                                      |          |      |       |
| 64       | 64 radio.1.pollingnoack=0                                                       |          |      |       |
| 65       | 65 radio.1.pollingpri=                                                          |          |      |       |
| 66       | 66 radio.1.reg obey=enabled                                                     |          |      |       |
| 67       | 67 radio.1.status=enabled                                                       |          |      |       |
| 68       | 68 radio.1.gubgystemid=0xe845                                                   |          |      |       |
| 69       | 69 radio.1.txpowsr=28                                                           |          |      |       |
| 70       | 70 radio.countrycode=616                                                        |          |      |       |
| 71       | 71 radio.status=enabled                                                         |          |      |       |
| 72       | 72 route.1.dsyname"br0                                                          |          |      |       |
| 73       | 73 route.1.gateway=192.168.1.1                                                  |          |      |       |
| 74       | 74 route.1.jp=0.0.0.0                                                           |          |      |       |
| 75       | 75 route.1. <u>Astmask=</u> 0                                                   |          |      |       |
| 76       | 76 route.1.status=enabled                                                       |          |      |       |
| 77       | 77 route.status=enabled                                                         |          |      |       |
| 78       | 78 sshd.port=22                                                                 |          |      |       |
| 79       | 79 gabd.status=enabled                                                          |          |      |       |
| 80       | 80 system.cfg.version=65543                                                     |          |      |       |
| 81       | 81 users.1.name=ubnt                                                            |          |      |       |
| 82       | 82 users.1.password=\$1\$tL9631DU\$SXu0h02Z2YfnoZcPkI1K21                       |          |      |       |
| 83       | 83 users.1.status=enabled                                                       |          |      | =     |
| 84       | 84 users.status=enabled                                                         |          |      |       |
| 85       | by wireless.1.acomtizite=enabled                                                |          |      |       |
| 86       | 86 wireless.1.devname=ath0                                                      |          |      |       |
| 87       | 87 wireless.l.nide_ssid=disabled                                                |          |      |       |
| 88       | oo wirelest.isecurity.type-wepot                                                |          |      |       |
| 89       | 03 witchest.iscuity.utlaut.ktyri                                                |          |      |       |
| 90       | of wirectoorinocutivytrikey-cu_pouso_kies                                       |          |      |       |
| 91       | 21 WILLEDGOIN REAM WARK                                                         |          |      |       |
| 93       | 93 wireless, statussenabled                                                     |          |      | -     |
| Normal   | Normal text fie length; 2701 lines: 94 in: 90 Cal: 41 Sel: 105                  | 13 UNTX  | ANSI | INS 4 |
|          |                                                                                 |          |      |       |

W miejsce tekstu "tu\_podać\_klucz" wpisujemy swój klucz WEP, tzn. nadajnika, z którym się chcemy połączyć. Sprawdzamy poprawność i zapisujemy zmiany w pliku.

7. Teraz zmodyfikowany plik musimy wgrać na urządzenie. W tym celu przechodzimy po raz kolejny na zakładkę *System* (powinna być aktywna po procesie zrzucania konfiguracji) i na dole strony, klikamy w przycisk *Przeglądaj* obok pustego pola przy opcji *Upload Configuration* 

| 🖉 [HanoStation Loco M5] - System - Windows Internet Explorer |                                                                                                    | _ <i>B</i> ×                                      |
|--------------------------------------------------------------|----------------------------------------------------------------------------------------------------|---------------------------------------------------|
| C                                                            | 🔻 😵 Biąd certyf                                                                                                    | ikatu 🖹 🐓 🗙 🖪 Google 🖉 🖓                          |
| 🔆 Ulubione 🔊 [NanoStation Loco M5] - System                  |                                                                                                    | 🏠 🔹 🔝 👘 🔹 Strona + Bezpieczeństwo + Narzędzia + 🤎 |
|                                                              | Firmware Update Firmware Version: XWv5.5.7 Upload Firmware: Pragigag Build humber: 1988 6                                                                                                  |                                                   |
|                                                              | Check for Updates  Enable Check Now Device Device Device Name: NamoStation Loco MS Time Zone: [GMT] Western Europa TI Interface Language: English Startup Date Startup Date Device Name    |                                                   |
|                                                              | Startup Dete:                                                                                                    |                                                   |
|                                                              | Miscellaneous Location Reset Button: [7]  Enable Longbude Change                                                                                                    |                                                   |
|                                                              | Device Maintenance Configuration Management Reboot Device: Reboot. Back Up Centguration Download. Support Info: Download. Uplose Configuration Precisida Reset to Factory Defaults: Reset. |                                                   |
|                                                              | Copyright 2006-2013 Ubiquiti Networks, Im                                                                                                    | c                                                 |

8. Wybieramy z dysku komputera zmodyfikowany plik konfiguracyjny i klikamy w Otwórz

| 🖉 [NanoStation Loco M5] - System - Windows Internet Explorer |                                                                                                    |
|--------------------------------------------------------------|----------------------------------------------------------------------------------------------------|
| S S + 192.168.1.20 / system.cg                               | V 😵 Blad certyfikau 🔯 🖓 😽 🔣 Google 🖉 🖉                                                                                              |
| 🖕 Ulubione 🔊 [NanoStation Loco M5] - System                  | 🏠 = 🔂 - 🗔 🍓 - Strona - Bezpieczeństwo - Narzędzia - 🎽                                                                               |
| Firmw                                                        | ere Update<br>Firmware Varison: XXV-45.57 Upleas Firmware: Prasidade<br>Build Number: 19888<br>Check for Update: D Enable Check Now |
| Device<br>System<br>Device                                   | Det Settings                                                                                                    |
|                                                              | 🖓 🕒 Internet 🖉 4 100% - 🖉                                                                                                    |

9. A następnie klikamy w Upload

| 🖉 [NanoStation Loco M5] - System - Windows Internet Explorer |                                                                                                    |                                              | - 8 ×           |
|--------------------------------------------------------------|----------------------------------------------------------------------------------------------------|----------------------------------------------|-----------------|
| C                                                            | T 😵 Bląd certy                                                                                                    | fikatu 🗟 🐓 🗙 因 Google                        | <b>P</b> •      |
| 🔆 Ulubione 🔊 [NanoStation Loco M5] - System                  |                                                                                                    | 👌 🔹 🔝 👘 📼 👼 🔹 Strona 🗸 Bezpieczeństwo 🗸 Narz | ędzia + "       |
|                                                              | Firmware Update Firmware Version: XWV v5.5.7 Upload Firmware: Pranglada Build Number: 19886 Check for Updates Denable Check Now                                                                    |                                              |                 |
| _                                                            | Device Date Settings Device Name: NanoStation Loco MS Time Zone: [(QMT) Western Europe Ti keterface Language: English Stating Date: Enable Staring Date: []                                        |                                              |                 |
|                                                              | System Accounts Administrator Username: ubnt Read-Only Account Enable Miscellaneous Location                                                                                                    |                                              |                 |
|                                                              | Reset Button: [7] 🗹 Enable Latitude:                                                                                                    |                                              |                 |
|                                                              | Change<br>Device Maintenance Configuration Management<br>Reboot Device: Reboot<br>Support Into: Download<br>Upbad Configuration: C:Occuments and Sett Propleds<br>Reset to Factory Defaults: Reset | /                                            |                 |
| system.cgi                                                   | Copyright 2006-2013 Ubiquiti Networks, In                                                                                                    | c. 🕒 Internet 🦓 - R                          | •<br>100% • //. |

10. Strona konfiguracyjna się przeładuje i klikamy w przycisk *Apply* na niebieskim pasku, który się pojawił w górnej części strony

| 🖉 (NanoStat | ion Loco M5] - System - Windows Internet Explorer |                                                                                                    |                                                     |
|-------------|---------------------------------------------------|----------------------------------------------------------------------------------------------------|-----------------------------------------------------|
| <b>GO</b> - | https://192.168.1.20/system.cg                    |                                                                                                    | 🗸 😵 Blad certyfikatu 😒 🍫 🗙 🔣 Google                 |
| 🖕 Ulubione  | 🔊 [NanoStation Loco M5] - System                  |                                                                                                    | 🏠 👻 🔂 👘 🖾 🌐 👻 Strona + Bezpieczeństwo + Narzędzia + |
| 2 Ulubione  | RanoStation Laco MS   - System                    | NanoStation Ioco IV/5  K Main WiRELESS NETWORK ADVANCED SERVICES SYSTEM Configuration contains changes. Apply these changes?  Firmware Update  Firmware Update Firmware Version: XVV:6.5.7 Upload Firmware Budi Number: 19988 Check Ror Updates  Firmware Update Device Name NanoStation Loco MS Device Date Settings Device Name NanoStation Loco MS Neterface Language English Device Name NanoStation Loco MS Neterface Language English Startup Date Startup Date Startup Date Startup Date |                                                     |
|             |                                                   | Resd-Only Account Enable  Miscellaneous Location  Reset Bution: [7]  Enable Lattude Longtude  Device Maintenance Configuration Management                                                                                                    | Change I                                            |
| system.cgi  |                                                   |                                                                                                    | 🤤 internet 🦓 👻 👯 100% 👻                             |

11. Teraz musimy chwilkę poczekać, aż urządzenie przeładuj konfigurację

| C:\WINDOW5\system32\ping.exe                                                                                                    | _ 🗆 🗙    |
|----------------------------------------------------------------------------------------------------|----------|
| Odpowiedź z 192.168.1.20: bajtów=32 czas<1 ms TTL=64<br>Odpowiedź z 192.168.1.20: bajtów=32 czas<1 ms TTL=64<br>Odpowiedź z 192.168.1.20: bajtów=32 czas<1 ms TTL=64<br>Odpowiedź z 192.168.1.20: bajtów=32 czas<1 ms TTL=64<br>Odpowiedź z 192.168.1.20: bajtów=32 czas<1 ms TTL=64<br>Odpowiedź z 192.168.1.20: bajtów=32 czas<1 ms TTL=64                                                                                                    | <b>_</b> |
| Odpowiedź z 192.168.1.20: bajtów=32 czas(1 ms TTL=64<br>Odpowiedź z 192.168.1.20: bajtów=32 czas(1 ms TTL=64<br>Odpowiedź z 192.168.1.20: bajtów=32 czas(1 ms TTL=64<br>Odpowiedź z 192.168.1.20: bajtów=32 czas(1 ms TTL=64<br>Odpowiedź z 192.168.1.20: bajtów=32 czas(1 ms TTL=64<br>Odpowiedź z 192.168.1.20: bajtów=32 czas(1 ms TTL=64<br>Odpowiedź z 192.168.1.20: bajtów=32 czas(1 ms TTL=64<br>Odpowiedź z 192.168.1.20: bajtów=32 czas(1 ms TTL=64<br>Odpowiedź z 192.168.1.20: bajtów=32 czas(1 ms TTL=64 |          |
| Odpowiedź z 192.168.1.20: bajtów=32 czas<1 ms TTL=64<br>Odpowiedź z 192.168.1.20: bajtów=32 czas<1 ms TTL=64<br>Upłynął limit czasu żądania.<br>Upłynął limit czasu żądania.<br>Błąd sprzętu.<br>Upłynął limit czasu żądania.<br>Odpowiedź z 192.168.1.20: bajtów=32 czas=1ms TTL=64<br>Odpowiedź z 192.168.1.20: bajtów=32 czas<1 ms TTL=64<br>Odpowiedź z 192.168.1.20: bajtów=32 czas<1 ms TTL=64                                                                                                    |          |

12. Po przeładowaniu wchodzimy na zakładkę MAIN i jeżeli wszystko dobrze skonfigurowaliśmy, urządzenie powinno już być połączone z nadajnikiem, a w statusie jako typ zabezpieczeń widoczny jest WEP.

| 🖉 [NanoStat | ion Loco M5] - Main - Windows Internet Explorer |                                                                                                    | - Ø X                                                     |
|-------------|-------------------------------------------------|----------------------------------------------------------------------------------------------------|-----------------------------------------------------------|
| <b>G•</b>   | Thtps://192.168.1.20/index.cg                   |                                                                                                    | 🔻 😵 Bląd certyfikatu 🐓 🗙 🔣 Google 🖉 🖉                     |
| 🖕 Ulubione  | 🔊 [NanoStation Loco M5] - Main                  |                                                                                                    | 🏠 👻 🔝 👘 🐨 Strona + Bezpieczeństwo + Narzędzia + 🍟         |
|             | 3 (haupproor og jol - vieu                      | NanoStation COC M/5<br>Main WireLESS NETWORK ADVANCED SERVICES SYSTEM<br>Status<br>Device Modet NanoStation Loco M5 Signal Strength<br>Device Modet Ringle<br>Network Mode Station<br>Network Mode Station<br>Networ | All OS<br>Took: ▼ Logoul<br>456 dbm<br>456 dbm<br>456 dbm |
|             |                                                 | Channel/Frequency: 120 / 5600 MHz (DFS) arMAX Capacity:<br>Channel/Wdth: 40 MHz (Lower) arMAX Capacity:<br>Datacos: 0, 1 mles (0 km)<br>TX/RX Chains: 2X/2<br>VLAIN MAC<br>LAN0 MAC<br>LAN0 100Mbps-Full                                                                                                    | 00 %                                                      |
|             |                                                 | Monitor                                                                                                    |                                                           |
|             |                                                 | Throughput   AP Information   Interfaces   ARP Table   Bridge Table   Route                                                                                                    | es   Log                                                  |
|             |                                                 | VLANO (A<br>1<br>1<br>1<br>1<br>1<br>1<br>1<br>1<br>1<br>1<br>1<br>1<br>1                                                                                                    | Batreah                                                   |
| Gotowe      |                                                 |                                                                                                    | Generation (1996) - € 100% - €                            |

13. Należy pamiętać, iż ten typ zabezpieczeń niestety nie będzie widoczny i dostępny w menu konfiguracyjnym, co ujrzymy wchodząc na zakładkę WIRELESS i rozwijając menu wyboru zabezpieczeń.

| Concerning 192:168.120 minute A Lobore Description Data No. 100 MS - Wretess Valuation Loco MS - Wretess NanoStation Coco MS Wretess Note: Coco MS Wretess Note: Coco MS Wretess Note: Coco MS Wretess Note: Coco MS Coco: Coco MS Wretess Note: Coco MS Coco: Coco MS Wretess Note: Coco MS Coco: Coco MS Wretess Note: Coco MS Coco: Coco MS Coco:                                                                                                    | 🌈 [NanoStation Loco M5] - Wireless - Windows Internet Explorer |                                                       | _ 6 ×                                                 |
|----------------------------------------------------------------------------------------------------|----------------------------------------------------------------|-------------------------------------------------------|-------------------------------------------------------|
|                                                                                                    | C                                                              |                                                       | 👻 🖓 Bląd certyfikatu 🐵 🖘 🗙 🚯 Google 🖉 🕫               |
| NanoStation Occo M/5       Important Control of Control of                                          | Vulubione NanoStation Loco M51 - Wireless                      |                                                       | 👌 • 👩 - 🖸 📾 • Strona • Bezpieczeństwo • Narzędzia • 🕺 |
| NanoStation 'Coo M5         Image: Control of the state of the state of the st                                                          |                                                                |                                                       |                                                       |
| WanoStation loco M/6     Clin US       MAN     WRLESS     NETWORK     ADVANCED     SERVICES     SYSTEN     Toda:     Logoti       Basic Wireless Settings     Wreless Mode     Introd     Introd     Introd     Introd       W05 (Transparent Bridge Mode)     Introd     Select     Introd     Introd       Lock to AP AAC     Introd     Change     Introd     Introd       EEE 602.11 Mode     Introd     Change     Introd       Channell Windthy Code     Introd     Change     Introd       Propuncy Soan Lak, Itric     Introde     Introde       Anterina Gan     Introde     Introde                                                                                                    |                                                                |                                                       | no"                                                   |
| MAIN     WIRELESS     NETWORK     ADVANCED     SERVICES     SYSTEM     Tools:     Legint       Basic Wireless Stetings                                                                                                    |                                                                | NanoStation loco M5                                   | <u>all</u> 02                                         |
| Basic Wireless Settings                                                                                                    |                                                                | MAIN WIRELESS NETWORK ADVANCED SERVICES SYSTEM Tools: | ✓ Logout                                              |
| Ball: Writemas Sectings         Writemas Mote:         WtoS (Transpart Bridge Mote)         SSD         Uot         SSD         Loci to A PAAC         Country Code         Country Code         Country Code         Country Code         Country Code         Country Code         Country Code         Country Code         Country Code         Country Code         Country Code         Proponer Vontility To active         Country Code         Proponer Vontility To active         Country Code         Proponer Soa Lak, Mtr.         Proponer Soa Lak, Mtr.         Addra Adgets te SPL Lint.         Antenna Gar.         To adde         Antenna Gar.         To adde         Antenna Gar.         To adde         Antenna Gar.         To adde         Antenna Gar.         To adde                                                                                                    |                                                                | Davis Window Californ                                 |                                                       |
| Wretes Block Staton  WOS (Transparent Bridge Mode)  SSD Mot State SSD Mot State SSD Mot State SSD Mot State SSD Mot State SSD Mot State SSD Mot State SSD Mot SSD Mot State SSD Mot SSD Mot SSD MOT SSD MOT SS |                                                                | Basic wireless settings                               |                                                       |
| WGS (Transparent Bridge Mode)<br>SSD wort Seet.<br>Lock to AP MAC<br>Country Code Friend Change.<br>EEE 802.1 Mode Ant Seet.<br>Channel Shifting (Transparent Bridge V<br>Channel Shifting (Transparent Bridge V<br>Channel Shifting (Transparent Bridge V<br>Frieguency Scan List, Mr. ] transle<br>Artema Gain (S) gelig Cable Loss. 0 geli                                                                                                    |                                                                | Wireless Mode: Station                                |                                                       |
| SSD ladri Beet.<br>Ladia AP MAC<br>Country Ode Filmind Change<br>EEE 802.11 Mode Annuel<br>Channel Wentry The Add 2040 Mitz ▼<br>Channel With C Table<br>Channel With C Table<br>Channel Strip Ti Beale<br>Add Adgets te SPL int C Enable<br>Add Adgets te SPL int C Enable<br>Add Adgets te SPL int C Enable                                                                                                    |                                                                | WDS (Transparent Bridge Mode):  Enable                |                                                       |
| Lock to AP MAC<br>Country Code Plant<br>EEE 802.11 Mode<br>Channel Shifting [1]<br>Ceasele<br>Frequency Soan Lat, Mr frasle<br>Autor Agusta EPP Lint; ] frasle<br>Autorna Gan; [3] de[j] Cable Loss; 0 df                                                                                                    |                                                                | SSD: ubnt Select                                      |                                                       |
| Country Code Friend Change.<br>EEE 802.1110de All Alexade<br>Channel Shifting 17 Friedee<br>Friedeency Soan List, Mir. ☐ stable<br>Auto Adjust to EPP. Lint. ☐ stable<br>Automa Gan, [13] debi Cabe Loss, 0 db                                                                                                    |                                                                | Lock to AP MAC:                                       |                                                       |
| EEE 602.11 Mode (Antibiosi)<br>Channel Shifting 10 (Basis)<br>Channel Shifting 10 (Basis)<br>Frequency Scan List, Mrt. □ trable<br>Auto Adjust to ERP Lint. □ frable<br>Automa Gais (13 del) Cable Loss 0 dt                                                                                                    |                                                                | Country Code: Poland Thange                           |                                                       |
| Channel Wohth (1) Auto 2040 MHz<br>Channel Shifteg (1) Gaable<br>Frequency Scan List, MHz Erable<br>Auto Adjusto ERP Link: [C Faable<br>Automatication Scan (1) deli Cable Loss (0) del                                                                                                    |                                                                | EEE 802.11 Mode: A/N mixed                            |                                                       |
| Channel Shifting Tir [Basble<br>Frequency Scan List, Mitz. Erable<br>Auto Adjusto ERP Linte. [2] Enable<br>Artenna Gan. [13 deli Cable Loss. 0 del                                                                                                    |                                                                | Channel Width: [?] Auto 20/40 MHz                     |                                                       |
| Frequency Soan Last, Mr Enable<br>Auto Adjust to EPP. Lint: Enable<br>Anterna Gan; [13 deji Cable Loss; 0 ds                                                                                                    |                                                                | Channel Shifting.[7] Disable                          |                                                       |
| Auto Adjust to ERP Linit. [2] Enable<br>Antenna Gant, 13 dBi Cable Loss: 0 dB                                                                                                    |                                                                | Frequency Scan List, MHz: Enable                      |                                                       |
| Antenna Gairi 13 dBi Cable Lossi 0 dB                                                                                                    |                                                                | Auto Adjust to ERP Limit: V Enable                    |                                                       |
|                                                                                                    |                                                                | Antenna Gain: 13 dBi Cable Loss: 0 dB                 |                                                       |
| Output Power: 17 dBm                                                                                                    |                                                                | Output Power:                                         |                                                       |
| Data Rate Module: Default                                                                                                    |                                                                | Data Rate Module: Default                             |                                                       |
| Max IX Hate, Mbps. 18LS 15 - 13.01144.4 [2/0300] 💌 🖉 Automatic                                                                                                    |                                                                | Max TX Rate, Mbps: MCS 15 - 130/144 4 [270/300]       |                                                       |
| Wireless Security                                                                                                    |                                                                | Wireless Security                                     |                                                       |
|                                                                                                    |                                                                |                                                       |                                                       |
| Security (none Kanala Security) for the Security (none Kanala Security) for the Securi |                                                                | security: none                                        |                                                       |
| \\\\\\\\\\\\\\\\\\\\\\\\\\\\\\\\\\\\\\                                                                                                    |                                                                | WPA-AES<br>WPA2-AFS                                   |                                                       |
| Charge                                                                                                    |                                                                |                                                       | Change                                                |
|                                                                                                    |                                                                |                                                       |                                                       |
| © Copyright 2009-2013 Voiguth Hetheres, Inc.                                                                                                    |                                                                | Copyright 2004-                                       | 2013 Obiquib Networks, Inc.                           |
|                                                                                                    |                                                                |                                                       |                                                       |
|                                                                                                    |                                                                |                                                       |                                                       |
|                                                                                                    |                                                                |                                                       |                                                       |
| Gotove                                                                                                    | Gotowe                                                         |                                                       | 🔮 Internet 🦙 👻 100% 👻                                 |